# Halaman Depan

Setelah proses login berhasil, maka akan tampil halaman depan dari portal akademik seperti tampak pada gambar di bawah ini :

| Ucapan Selamat Datang                                                                                                    | Informasi Mail Box                                                                                                    | Informasi Pengguna                                                                                                    |
|----------------------------------------------------------------------------------------------------|----------------------------------------------------------------------------------------------------|----------------------------------------------------------------------------------------------------|
| Portal Akademik<br>Zuniversitas gamatechno indon (sia                                                                                                    |                                                                                                    |                                                                                                    |
| Selamat Datang Ratna Kusumastuti<br>Selamat Datang di Portal Akademik. I<br>Akademik adalah sistem yang memungkinkan<br>civitas akademika universitas gamatechno indo<br>untuk menerima informasi dengan lebih cepat m<br>Internet. Sistem ini diharapkan dapat me<br>kemudahan setiap civitas akademika untuk melak<br>aktivitas-aktivitas akademik dan proses b<br>mengajar. Selamat menggunakan fasilitas ini.                                                                                                   | Portal<br>para<br>nesia<br>ielalui<br>mberi<br>kukan<br>elajar                                                                                                    | Informasi Pengguna<br>Ratna Kusumastuti<br>03016053<br>SISTEM INFORMASI<br>[Logout]<br>Academics<br>Halaman Depan<br>Panduan                                                             |
| Pengumuman       Uisk         Kategori : Informasi Akademik       Image: September 2007         baru Iho: 20 Februari 2007       Image: September 2007         Kuliah Umum: 20 Februari 2007       Image: September 2007         KRS OLINE DIUNDUR: 20 Februari 2007       Image: September 2007         Kategori : Kegiatan Mahasiswa       Image: September 2007         Kategori : Seputar Registrasi       Image: Seputar Registrasi         Belum ada informasi untuk kategori       Image: Seputar Registrasi | IUSI Terbaru                                                                                                    | Profil<br>Informasi Matakuliah<br>Ditawarkan<br>Kartu Rencana Studi<br>Kartu Hasil Studi<br>Transkrip Nilai<br>Informasi Akademik<br>Workshop<br>Ubah Password<br>Pesan<br>Forum Diskusi |
| ini                                                                                                    | Conline<br>(2 poster, Last Updates 14 Maret 2007 )<br>[Persiapan KRS Online semester<br>genap 2006/2007]<br>gimana temen2 di MIPA?dgn SIM AK<br>yg baru neh<br>(1 poster, Last Updates 12 Maret 2007 ) | Virtual Class<br>Materi Kuliah<br>Pengumuman<br>Tugas Kuliah<br>Diskusi Online<br>Agenda Kelas<br>Agenda Pribadi<br>File Sharing<br>Referensi<br>Status Service<br>→ SIA                 |
| Portal Akademik universita: gamatechno indonesia<br>Version 4.0.0 © 2006. All Fight Reserved                                                                                                    |                                                                                                    |                                                                                                    |
| Pengumuman                                                                                                    | Diskusi Terbaru                                                                                                    | Menu Utama                                                                                                    |

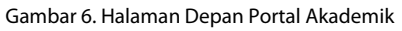

## Informasi Matakuliah Ditawarkan

Menu Informasi Mata Kuliah Ditawarkan merupakan salah satu menu di Portal Akademik yang menampilkan daftar mata kuliah yang diselenggarakan untuk semester aktif pada fakultas yang bersangkutan.

| Informasi Matakuliah Ditawarkan                                                                                                    |                                                                                             |                    |                               |         |     |     |  |  |  |  |
|----------------------------------------------------------------------------------------------------|---------------------------------------------------------------------------------------------|--------------------|-------------------------------|---------|-----|-----|--|--|--|--|
| Keterangan :<br>Informasi Matakuliah Ditawarkan berisi seluruh matakuliah yang ditawarkan pada semester<br>aktif. Dari seluruh matakuliah yang terdapat pada daftar, setiap matakuliah mempunyai<br>aturan tersendiri bergantung pada program studi, kurikulum, dan aturan akademik lainnya.<br>Untuk lebih jelasnya, anda dapat melihat detil kelas. |                                                                                             |                    |                               |         |     |     |  |  |  |  |
| Prog                                                                                                    | Program Studi SISTEM INFORMASI V lihat                                                      |                    |                               |         |     |     |  |  |  |  |
| Pake                                                                                                    | t Semester 1                                                                                | )                  |                               |         |     |     |  |  |  |  |
| NO                                                                                                    | KODE                                                                                        | MATAKULIAH         | NAMA DOSEN                    | KELAS   | W/P | SKS |  |  |  |  |
| 1                                                                                                    | MC16013                                                                                     | MATEMATIKA DASAR I | NUR ROKHMAN,<br>S.Si., M.Kom. | Alpro I | W   | 3   |  |  |  |  |
| Pake<br>Pake<br>Pake<br>Pake<br>Pake                                                                                                    | et Semester 2<br>et Semester 4<br>et Semester 6<br>et Semester 7<br>et Semester 8<br>injuk: |                    |                               |         |     |     |  |  |  |  |
| •                                                                                                    | <ul> <li>Klik link nama kelas untuk melihat detil kelas</li> </ul>                          |                    |                               |         |     |     |  |  |  |  |

Gambar 8. Halaman Informasi Matakuliah Ditawarkan

Sebagai contoh, gambar di atas menunjukkan daftar mata kuliah yang ditawarkan pada semester genap 2006/2007. Daftar yang ditampilkan pada tabel di atas meliputi kode mata kuliah, nama mata kuliah, nama dosen, kelas mata kuliah, sifat, dan jumlah sks-nya.

Untuk mengetahui lebih detail tentang informasi sebuah kelas mata kuliah, silakan pilih paket semester yang diinginkan dan klik nama kelas suatu mata kuliah sehingga akan ditampilkan halaman Detail Kelas.

### Kartu Rencana Studi

Menu Kartu Rencana Studi merupakan menu yang dapat digunakan untuk mengelola kartu rencana studi mahasiswa seperti menambahkan data rencana studi, menghapus data rencana studi dan mencetak kartu rencana studi.

| <b>Ketera</b><br>Kartu F<br>ini han<br>memili<br>mataku<br>KRS te | ngan :<br>Rencana Studi mer<br>ya dapat digunakai<br>h matakuliah yang<br>Jliah yang ditawark<br>rrsebut agar dapat | upakan fasilitas pengisian KRS secara online. Fasilitas KRS<br>n pada saat masa KRS atau masa revisi KRS. Mahasiswa o<br>ingin diambil bersesuaian dengan jatah sks yang dimiliki da<br>an. Setelah melakukan pengisian KRS mahasiswa dapat m<br>ditandatangani oleh dosen pembimbingnya masing-masing. | S Online<br>Japat<br>in<br>encetak |  |  |  |  |
|-------------------------------------------------------------------|----------------------------------------------------------------------------------------------------|----------------------------------------------------------------------------------------------------|------------------------------------|--|--|--|--|
| Nama                                                              | ì                                                                                                    | Ratna Kusumastuti                                                                                                    | Ratna Kusumastuti                  |  |  |  |  |
| NIM                                                               |                                                                                                    | 03016053                                                                                                    |                                    |  |  |  |  |
| Progr                                                             | am Studi                                                                                                    | SISTEM INFORMASI                                                                                                    | SISTEM INFORMASI                   |  |  |  |  |
| Seme                                                              | ster                                                                                                    | Genap 2006 / 2007                                                                                                    | Genap 2006 / 2007                  |  |  |  |  |
| Maksimum SKS                                                      |                                                                                                    | 25                                                                                                    |                                    |  |  |  |  |
| NO                                                                | KODE                                                                                                    | MATA KULIAH                                                                                                    | SKS                                |  |  |  |  |
| 1                                                                 | C16022                                                                                                    | ALGORITMA DAN PEMROGRAMAN I                                                                                                    | 2                                  |  |  |  |  |
| 2                                                                 | MG16023                                                                                                    | BASIS DATA                                                                                                    | 3                                  |  |  |  |  |
| 3                                                                 | ML16012                                                                                                    | KEMUHAMMADIYAHAN                                                                                                    | 2                                  |  |  |  |  |
| 4 MD16057 PRAK                                                    |                                                                                                    | PRAKTIKUM ALGORITMA DAN PEMROGRAMAN I                                                                                                    | 1                                  |  |  |  |  |
|                                                                   |                                                                                                    | Total                                                                                                    | 8                                  |  |  |  |  |
| Total<br><sub>Tambal</sub>                                        | Matakuliah : 4                                                                                                    | 1                                                                                                    |                                    |  |  |  |  |

Gambar 9. Halaman Kartu Rencana Studi

#### Menambah Data Rencana Studi

Langkah-langkah untuk menambah data rencana studi adalah sebagai berikut :

- 1. Pilih menu Kartu Rencana Studi.
- 2. Tekan tombol **Tambah**.
- Pilih matakuliah yang akan diambil pada semester bersangkutan dengan cara memberikan tanda centang pada checkbox yang tersedia pada kolom Kelas/Matakuliah dan tekan tombol Tambah.

### Menghapus Data Rencana Studi

Langkah-langkah untuk menghapus data rencana studi adalah sebagai berikut :

- 1. Pilih menu Kartu Rencana Studi.
- 2. Pada halaman Kartu Rencana Studi, pilih data rencana studi yang akan dihapus dengan cara memberikan tanda centang pada checkbox yang terdapat pada kolom **Kode**.
- 3. Tekan tombol **Hapus**.

#### Mencetak Kartu Rencana Studi

Langkah-langkah untuk mencetak kartu rencana studi adalah sebagai berikut :

- 1. Pilih menu Kartu Rencana Studi.
- 2. Pada halaman Kartu Rencana Studi, tekan tombol Cetak.
- 3. Tekan tombol **OK/Print**.

|                                     | KARTU RENCANA STUDI         |         |                                             |        |      |             |             |             |             |     |       |
|-------------------------------------|-----------------------------|---------|---------------------------------------------|--------|------|-------------|-------------|-------------|-------------|-----|-------|
|                                     | Semester: Genap 2006 / 2007 |         |                                             |        |      |             |             |             |             |     |       |
| Nam                                 | na                          |         | : Ratna Kusumastuti                         |        |      |             |             |             |             | Г   |       |
| NIM                                 |                             |         | : 03016053                                  |        |      |             |             |             |             |     | PHOTO |
| Prog                                | gram Studi                  |         | : SISTEM INFORMASI                          |        |      |             |             |             |             |     |       |
| Dose                                | en PA                       |         | : , SUPRIHATIN, S.Si, N                     | 1.Kom  | ۱.   |             |             |             |             | L   |       |
| Dose                                | en Pembimb                  | ing TA  | : Drs., DEDI PRAMONO                        | , М.Н  | lum. |             |             |             |             |     |       |
| No. Kelas Matakuliah S<br>Kode Nama |                             | cure    |                                             | Jadwal |      |             |             |             |             |     |       |
| NO.                                 | Kelas                       | Kode    | Nama                                        | 585    | ке   | Sn          | SI          | Rb          | Km          | Jm  | Sb    |
| 1                                   | Alpro I                     | MC16022 | ALGORITMA DAN<br>PEMROGRAMAN I              | 2      | 2    |             | 10:00-11:50 |             |             |     |       |
| 2                                   | Basis Data                  | MG16023 | BASIS DATA                                  | 3      | 1    | 10:00-11:50 |             |             | 13:30-14:20 |     |       |
| 3                                   | Sert. K1                    | ML16012 | KEMUHAMMADIYAHAN                            | 2      | 1    |             |             | 15:30-17:20 |             |     |       |
| 4                                   | A                           | MD16057 | PRAKTIKUM<br>ALGORITMA DAN<br>PEMROGRAMAN I | 1      | 1    |             |             |             |             |     |       |
| Tot                                 | al:                         |         |                                             | 8      |      |             |             |             |             |     |       |
| IP S                                | 5emester I                  | Lalu    | : 0.00                                      |        |      |             |             |             |             |     |       |
| Max                                 | ĸ Sks                       |         | :25                                         |        |      |             |             |             |             |     |       |
|                                     |                             |         |                                             |        |      |             |             |             |             |     |       |
|                                     |                             |         |                                             |        |      | Mengetah    | ui          |             | Mahasi      | swa |       |
| a.n. Dosen PA                       |                             |         |                                             |        |      |             |             |             |             |     |       |
|                                     |                             |         |                                             |        |      |             |             |             |             |     |       |
|                                     |                             |         |                                             |        |      |             |             |             |             |     |       |
|                                     | Ratna Kusumastuti           |         |                                             |        |      |             |             |             |             |     |       |

Gambar 10. Hasil Cetak KRS

## Kartu Hasil Studi

Menu Kartu Hasil Studi merupakan menu yang dapat digunakan untuk melihat hasil studi mahasiswa per semester.

Langkah-langkah untuk melihat kartu hasil studi adalah sebagai berikut :

- 1. Pilih menu Kartu Hasil Studi.
- 2. Pilih semester yang akan dilihat dan tekan tombol Lihat.
- 3. Akan tampil halaman Kartu Hasil Studi seperti tampak pada gambar di bawah ini.

| Kart                                      | (artu Hasil Studi                                                                                                    |                                             |                 |     |     |       |  |  |  |  |
|-------------------------------------------|----------------------------------------------------------------------------------------------------|---------------------------------------------|-----------------|-----|-----|-------|--|--|--|--|
| <b>Ketera</b><br>Kartu<br>maha:<br>diceta | <b>eterangan :</b><br>artu Hasil Studi merupakan fasilitas yang dapat digunakan untuk melihat hasil studi<br>ahasiswa persemester. Selain dapat dilihat secara online, hasil studi ini juga dapat<br>cetak. |                                             |                 |     |     |       |  |  |  |  |
| Seme                                      | ster                                                                                                    | Genap 2006/2007 💌 Liha                      | t               |     |     |       |  |  |  |  |
|                                           |                                                                                                    |                                             |                 |     |     |       |  |  |  |  |
| Nam                                       | a                                                                                                    | Ratna Kusumastuti                           |                 |     |     |       |  |  |  |  |
| NIM                                       |                                                                                                    | 03016053                                    |                 |     |     |       |  |  |  |  |
| Prog                                      | gram Studi                                                                                                    | SISTEM INFORMASI                            |                 |     |     |       |  |  |  |  |
| Semester                                  |                                                                                                    | Genap 2006/2007                             | Genap 2006/2007 |     |     |       |  |  |  |  |
| NO                                        | KODE                                                                                                    | MATA KULIAH                                 | KELAS           | W/P | SKS | NILAI |  |  |  |  |
| 1                                         | MC16022                                                                                                    | ALGORITMA DAN PEMROGRAMAN I                 | Alpro I         | W   | 2   | В     |  |  |  |  |
| 2                                         | MD16057                                                                                                    | PRAKTIKUM ALGORITMA DAN<br>PEMROGRAMAN I    | А               | W   | 1   |       |  |  |  |  |
| 3                                         | ML16012                                                                                                    | KEMUHAMMADIYAHAN                            | Sert. K1        | W   | 2   |       |  |  |  |  |
| 4                                         | MG16023                                                                                                    | BASIS DATA                                  | Basis Data      | W   | 3   |       |  |  |  |  |
| Juml<br>Juml<br>IP Se                     | ah SKS<br>ah mata<br>emester                                                                                                    | diambil : 8<br>kuliah diambil : 4<br>: 3.00 |                 |     |     |       |  |  |  |  |
| Cetak                                     |                                                                                                    |                                             |                 |     |     |       |  |  |  |  |

- 4. Untuk mencetak Kartu Hasil Studi ini tekan tombol Cetak.
- 5. Pilih menu **File → Print**.
- 6. Tekan tombol **Print/OK**.